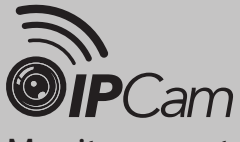

# Monitoramento Remoto Wi•Fi Mod. CS9267

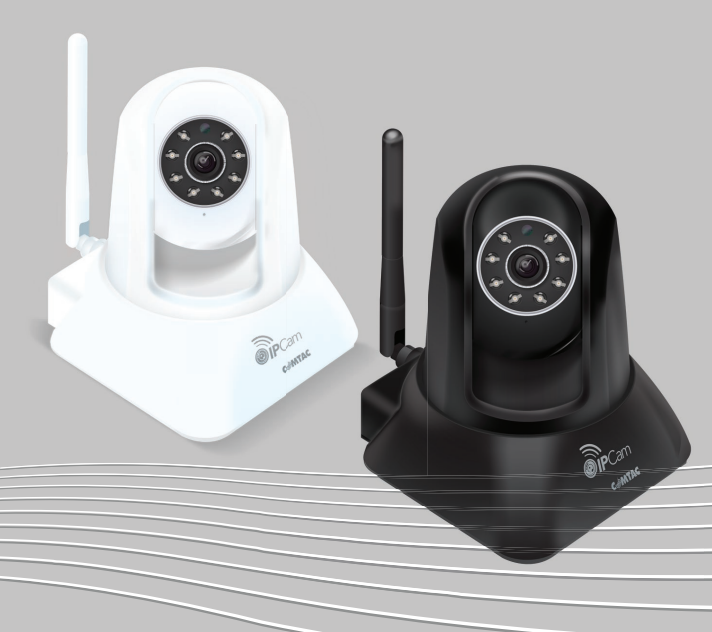

# Guia Rápido de Instalação

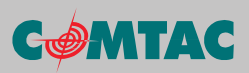

# INTRODUÇÃO

A IPCam CS9267 Comtac é ideal para o usuário que deseja criar um pequeno sistema de vigilância interna, seja em um cômodo de sua residência ou escritório, e monitorá-lo remotamente através de seu dispositivo Android™, dispositivo iOS™, computador ou notebook com acesso à internet. Basta instalar o aplicativo da câmera em seu dispositivo e conectá-la a uma rede com acesso à internet que você poderá ver e ouvir tudo o que sua câmera captar, além de interagir com quem estiver do outro lado, pois ela também possui um sistema de saída de áudio interno.

Este guia rápido irá instruí-lo a respeito da instalação de sua IPCam através de seu dispositivo iOS®.

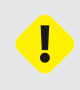

Caso necessite configurar sua câmera utilizando um notebook ou desktop, nós disponibilizamos o download gratuito do software de monitoramento para Windows<sup>®</sup> e o manual completo do produto em nosso site (www.comtac.com.br/ipcam) que abrange todas as suas possibilidades.

# A EMBALAGEM CONTÉM

- 01 IPCam
- 01 Fonte de alimentação
- 01 Guia rápido de instalação
- 01 Cabo de rede Ethernet (RJ-45)
- 01 Suporte
- 01 Kit de parafusos e buchas

#### **DIAGRAMA DO PRODUTO**

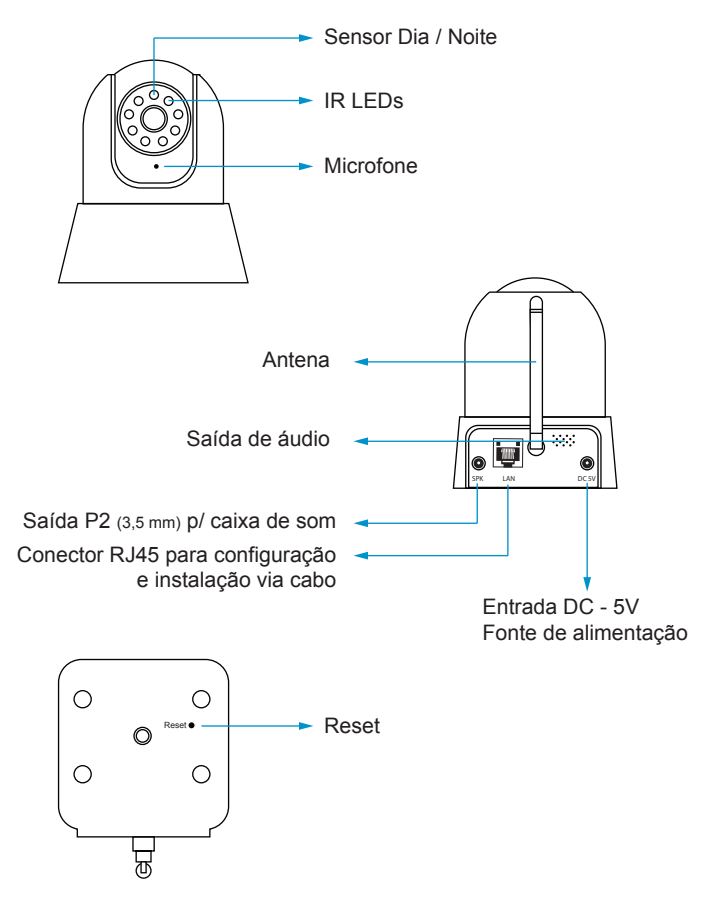

# DIAGRAMA DE INSTALAÇÃO

1. Instalação do dispositivo na horizontal.

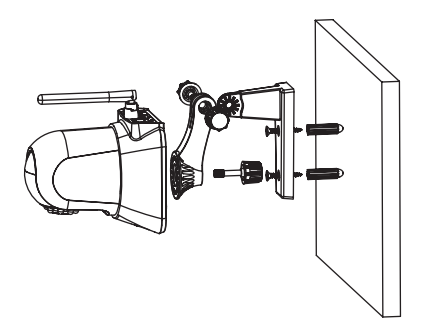

2. Instalação do dispositivo na vertical.

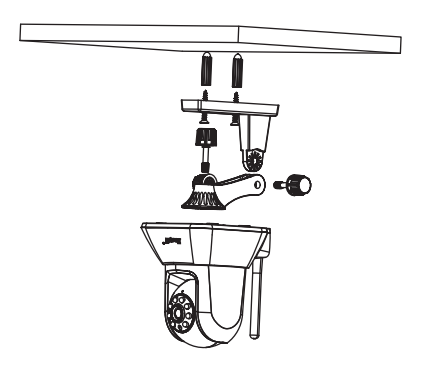

# CONECTANDO A IPCAM À INTERNET

Antes de instalar sua IPCam no local que deseja, ligue-a próxima do roteador para configurá-la.

- Conecte a IPCam à fonte de alimentação e ligue-a na tomada.

- Conecte a IPCam a um roteador com acesso à internet utilizando o cabo de rede (RJ-45).

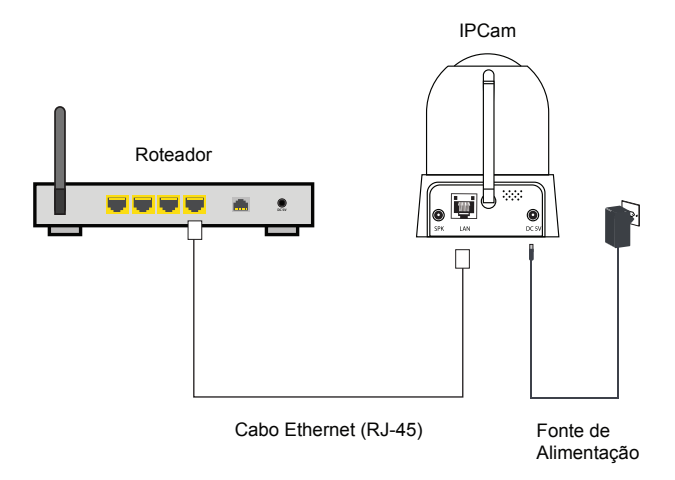

Utilize um dispositivo **iOS**<sup>®</sup> conectado via Wi-Fi ao mesmo roteador para iniciar o processo de instalação e configuração do software da câmera. Você deve baixar o aplicativo conforme as próximas orientações.

### ACESSANDO A PÁGINA DA IPCAM

Pelo navegador, digite o endereço **www.comtac.com.br/ipcam**. Você será direcionado à tela principal. Clique sobre a versão 2.

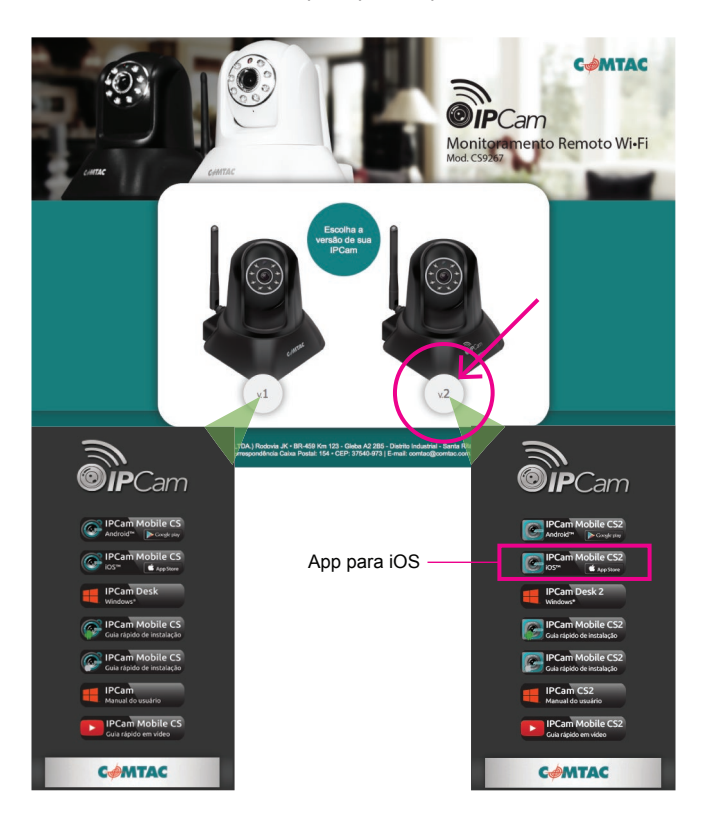

### DOWNLOAD DO APLICATIVO PELA APP STORE

Abra o aplicativo **App Store** de seu dispositivo Apple<sup>®</sup>. Faça uma pesquisa digitando **comtac**, na busca será mostrado o aplicativo **IPCam Mobile CS2**. Toque no aplicativo para abrir a tela de instalação.

| ••••• VIVO 🗢 09:54 🖉 94% 📖 🖻   | ••••• VIVO 🗢   | 10:29  | Ø 100% ●+ | ••••• VIVO 😤 | 09:55                     | Ø 94%         |
|--------------------------------|----------------|--------|-----------|--------------|---------------------------|---------------|
| Utilitários                    | R comtac       |        | ۵         | Q comtac     |                           | 1 Resultado 🔘 |
|                                | ipcam mobile o | cs2    |           |              | IPCam Mobil<br>NGC Brasil | • CSI         |
|                                |                |        |           |              | Nenhuma Opinião           |               |
| Ajustes App Store iTunes Store |                |        |           |              |                           |               |
|                                |                |        |           |              | enr Can                   |               |
|                                | QWER           | ΤΥU    | ΙΟΡ       |              |                           |               |
|                                | ASDF           | GH     | JKL       |              |                           |               |
| TRADE PLANE                    | • z x c        | с      | N M 🗵     |              | CAMTAC                    |               |
|                                | .?123          | espaço | Buscar    | ☆ 🗉          | T                         | Q 🖞           |

Para instalar o aplicativo em seu dispositivo, toque em **Abrir**  $\bigcirc$  e, se necessário, digite a senha para autorizar a instalação do aplicativo e começar o download.

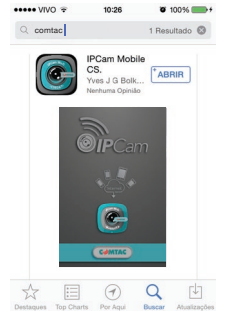

Se seu dispositivo Apple® não encontrar o aplicativo na busca através do App Store, acesse: www.comtac.com.br/ipcam Baixe o aplicativo diretamente clicando no link iOS<sup>®</sup> IPCam Mobile CS2.

#### ADICIONANDO SUA IPCAM AO APLICATIVO

1. Após baixar o aplicativo, abra-o com um toque no ícone , pressione para adicionar uma nova câmera.

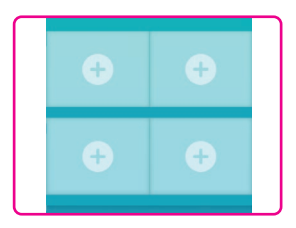

2. Aparecerá o aviso de que não existe nenhuma câmera instalada. Clique em Adicionar manualmente.

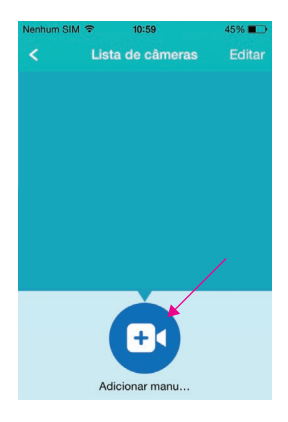

- 3. Você pode adicionar a câmera de três maneiras:
- A Escaneando o QR code (para iPhone 5 ou superior);
- B Digitando o UID manualmente;
- C Fazendo a busca pela rede.

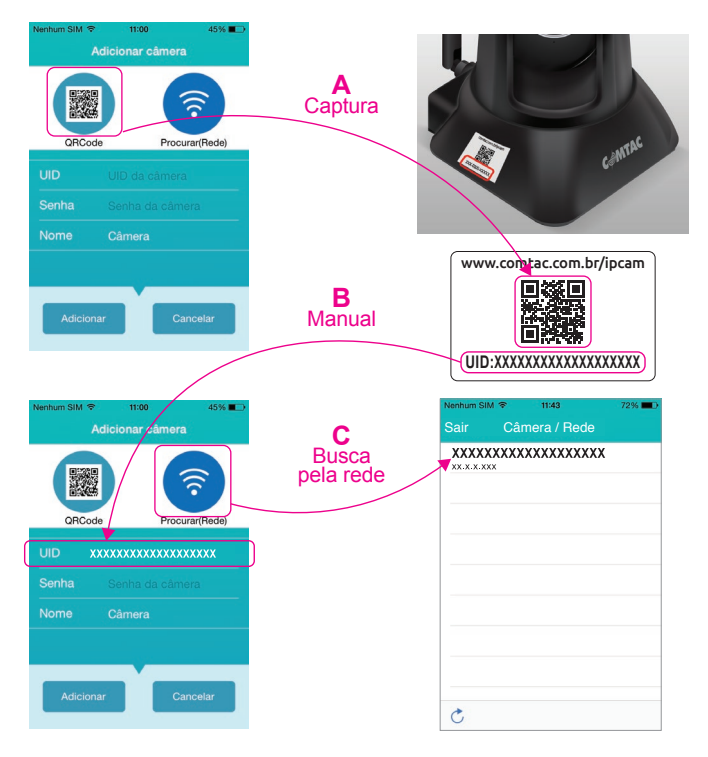

UID = Identificação única Senha = **admin** (*padrão*) Nome = **Camera** (*padrão*) Após o preenchimento dos campos, clique em **OK** para finalizar.

# VISUALIZANDO A CÂMERA

Após a instalação da câmera, ela já estará disponível para visualização em tempo real.

Para acrescentar mais câmeras, repita o procedimento "Adicionando sua IPCam ao aplicativo".

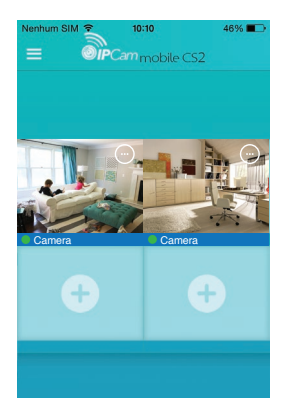

**OBS.** Uma câmera pode ser adicionada e visualizada por mais de um smartphone e outras câmeras podem ser adicionadas em um único smartphone.

# CONFIGURAÇÃO Wi-Fi E SEGURANÇA

Com a câmera adicionada ao aplicativo, você pode modificar a senha de acesso da câmera padrão para restringir o acesso de cada câmera apenas para celulares autorizados e também conectar sua IPCam via Wi-Fi.

Para isso, toque no **Menu de opções**  $\bigcirc$  referente à câmera que você quer configurar:

Escolha Configuração do dispositivo () :

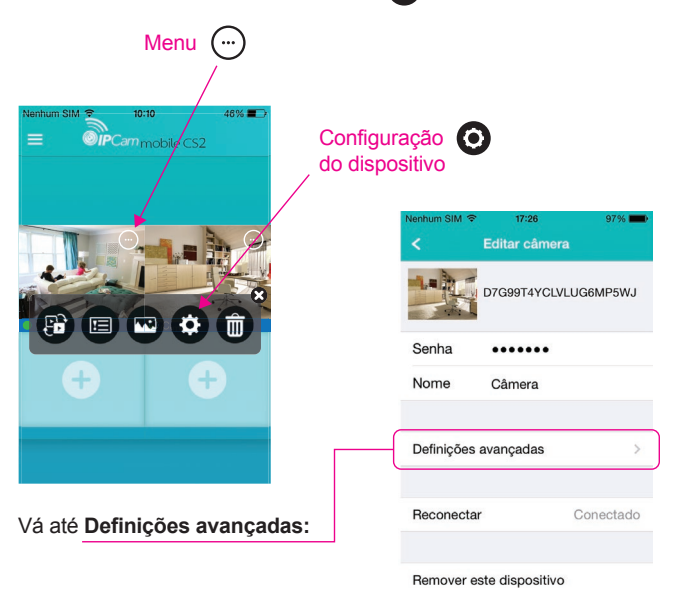

#### CONFIGURANDO SUA IPCAM VIA WI-FI

Em Definições avançadas, encontre o menu Wi-Fi. Toque sobre a rede que deseja se conectar, insira a Senha Wireless e toque em OK:

|                        |   |              |             |       | 1            | (Ju            | ntar)    |
|------------------------|---|--------------|-------------|-------|--------------|----------------|----------|
|                        |   |              |             |       |              |                |          |
| Nenhum SIM 🗢 17:24 98% | - | Nenhum SIM 🗢 | 17:27       | 97% 💼 | Nenhum SIM 🕈 | ° 14:54        | 99%      |
| < Definições avançadas |   | <            | Redes Wi-Fi |       | Cancelar     | Insira a senha | Juntar   |
| Oracha                 |   | SELECIONE U  | JMA REDE    |       | Sonh         |                |          |
| Senna                  | - | Nome rede    | 1 ┥         |       | Serina       | a              |          |
| Wi-Fi Nenhum           |   | Nome rede    | 2           |       |              |                |          |
|                        |   | Nome rede    | 3           |       |              |                |          |
| Definições de alarme   | > | Nome rede    | 4           |       | O W E        | BTYU           |          |
| Definições de FTP      | > | Nome rede    | 5           |       | Q W L        |                |          |
| Definições de E-Mail   | > |              |             |       | ASI          | DFGHJ          | KL       |
|                        |   |              |             |       | 🔹 Z 💈        | XCVBN          | Μ 🔍      |
| Sobre o dispositivo    | > |              |             |       | .7123        | espaço         | Conectar |

Após a configuração Wi-Fi, aguarde que a câmera faça os movimentos direcionais de reconhecimento. Assim que ela finalizar o movimento, você pode desconectar o cabo RJ-45 do roteador e posicionar a câmera em qualquer lugar onde há sinal wireless enviado pelo roteador no qual ela foi configurada.

Veja se o posicionamento da câmera está em uma área com boa cobertura Wi-Fi. Recomendamos uma intensidade superior a 80%.

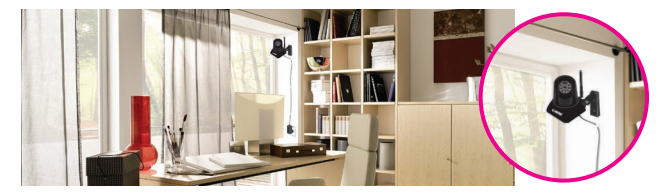

# TROCA DO CÓDIGO DE SEGURANÇA

#### Em Definições avançadas, toque no menu Senha:

| Nenhum SIM 🗢 17:24   | 98%      | -   |
|----------------------|----------|-----|
| < Definições avan    | çadas    |     |
|                      |          |     |
| Senha                |          | >   |
| 147 FT               |          |     |
| WI-FI                | Nennum   | 2   |
| Definições de alarme |          | >   |
| Definições de ETP    |          |     |
| Definições de F Mail |          |     |
| Definições de E-Mail |          | ~   |
| Sobre o dispositivo  |          | 5   |
|                      |          |     |
|                      |          |     |
| Digite a senha padra | ão       |     |
| la IPCam: admin      |          | /   |
| Digite sua nova sen  | ha:      |     |
| não use caracteres   | especia  | is) |
| Confirme sua nova :  | senha. / |     |
|                      |          |     |
| Jilque em <b>OK</b>  |          |     |

Após esse procedimento, mesmo que outros aparelhos leiam o código da câmera, não conseguirão se conectar sem o conhecimento do código de segurança.

### SAINDO DO APLICATIVO

Pressione duas vezes o botão de início do seu dispositivo Apple™ e mova para a esquerda ou direita até encontrar o aplicativo **IPCam Mobile CS2**. Ao encontrá-lo, deslize-o para cima e o aplicativo será encerrado.

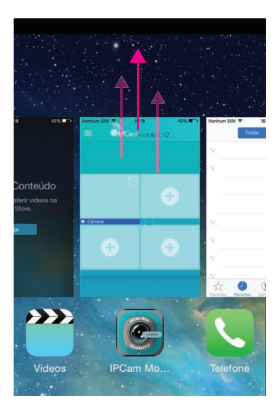

# SUPORTE TÉCNICO

Suporte técnico nacional

A Comtac possui linhas VoIP em diversos estados, oferecendo informações técnicas e comerciais para os canais de vendas e aos clientes finais.

| Santa Rita do Sapucaí - MG | (35) 3473.4450 |
|----------------------------|----------------|
| Belo Horizonte - MG        | (31) 4062.7962 |
| Brasília - DF              | (61) 4063.8916 |
| Blumenau - SC              | (47) 4052.9424 |
| Curitiba - PR              | (41) 4063.6445 |
| Fortaleza - CE             | (85) 4062.9389 |
| Goiânia - GO               | (62) 4053.9019 |
| Palmas - TO                | (63) 3026.0102 |
| Porto Alegre - RS          | (51) 4063.8751 |
| Porto Velho - RO           | (69) 3026.0019 |
| Salvador - BA              | (71) 4062.9389 |
| São Paulo - SP             | (11) 4063.7581 |
| Recife - PE                | (81) 4062.9389 |
| Rio de Janeiro - RJ        | (21) 4063.8373 |
| Vitória - ES               | (27) 4062.9018 |
|                            |                |

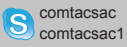

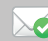

suporte@comtac.com.br comtac@comtac.com.br

Este produto está homologado pela ANATEL, de acordo com os procedimentos regulamentados pela Resolução nº 242/2000 e atende aos reguisitos técnicos aplicados.

As informações relacionadas à homologação deste produto podem ser consultadas no site da ANATEL: www.anatel.gov.br

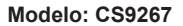

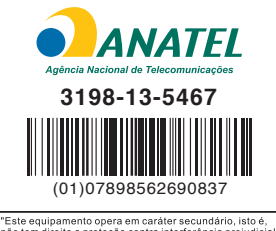

# Conheça mais!

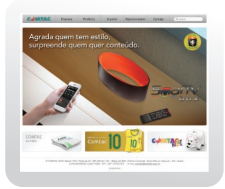

Acesse o site www.comtac.com.br

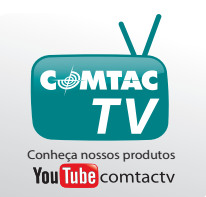

Assista a Comtac TV youtube.com/user/comtactv

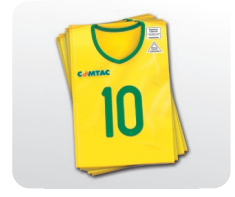

Conheça o catálogo online www.comtac.com.br/catalogo

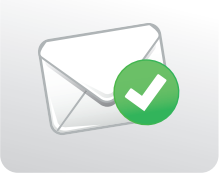

suporte@comtac.com.br comtac@comtac.com.br

#### **ATENDIMENTO AO CONSUMIDOR**

#### comtac@comtac.com.br

Consulte as linhas VoIP de seu Estado e pague apenas o custo de uma ligação local.

| St. Rita do Sapucaí - MG | (35) 3473.4450 |
|--------------------------|----------------|
| Belo Horizonte - MG      | (31) 4062.7962 |
| Brasília - DF            | (61) 4063.8916 |
| Blumenau - SC            | (47) 4052.9424 |
| Curitiba - PR            | (41) 4063.6445 |
| Fortaleza - CE           | (85) 4062.9389 |
| Gôiania - GO             | (62) 4053.9019 |
| Palmas - TO              | (63) 3026.0102 |
| Porto Alegre - RS        | (51) 4063.8751 |
| Porto Velho - RO         | (69) 3026.0019 |
| Salvador - BA            | (71) 4062.9389 |
| São Paulo - SP           | (11) 4063.7581 |
| Recife - PE              | (81) 4062.9389 |
| Rio de Janeiro - RJ      | (21) 4063-8373 |
| Vitória - ES             | (27) 4062.9018 |
|                          |                |

NGC Brasil LTDA. CNPJ. 02.713.893/0001-48

acesse nosso site: www.COMtaC.com.br